## ACCU-CHEK<sup>®</sup> Instant

# Hiermit beginnen

## Kurzanleitung

Diese Kurzanleitung ersetzt nicht die Gebrauchsanweisung des Accu-Chek Instant Blutzuckermessgeräts. Die Gebrauchsanweisu enthält wichtige Hinweise zur Handhabung sowie zusätzliche Informationen.

Die Stechhilfe ist nur für den persönlicher Gebrauch bestimmt.

**ACCU-CHEK**<sup>®</sup>

Roche

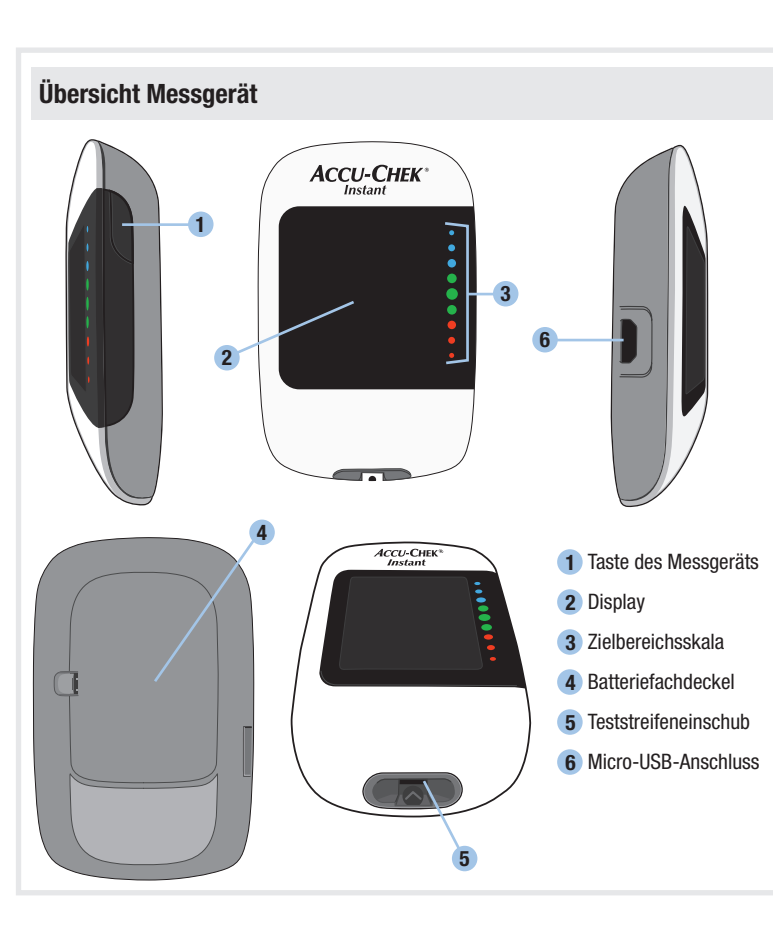

## Vorbereiten der Stechhilfe

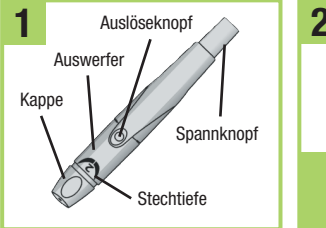

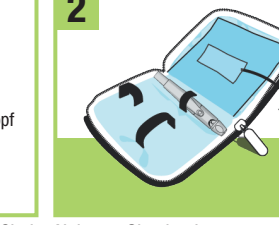

Machen Sie sich mit der Accu-Chek Nehmen Sie eine Lanzette aus Softclix Stechhilfe vertraut.

ihrem Fach im Etui

Ziehen Sie die Kappe von der Stechhilfe gerade ab. Drehen S<sup>;</sup> die Kappe nicht.

Setzen Sie die Kappe wieder auf die Stechhilfe. Achten Sie darauf. dass die Positionierungskerbe in der Kappe auf einer Linie mit der Positionierungslinie auf der Stechhilfe lieat.

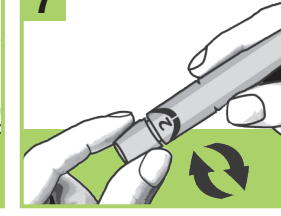

Stellen Sie an der Stechhilfe eine für Sie passende Stechtiefe ein Beginnen Sie mit Stufe 2. Je nach Gewebedicke kann ein höherer Wert erforderlich sein.

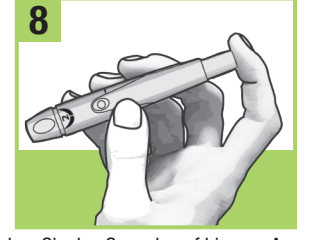

Drücken Sie den Spannknopf bis zum Anschlag. wie bei einem Kugelschreiber. Drücken Sie nicht den Auslöseknopf, solange Sie noch den Spannknopf drücken. Die Stechhilfe kann verwendet werden, wenn in dem Auslöseknop ein aelbes Feld erscheint.

## Durchführen einer Blutzuckermessun

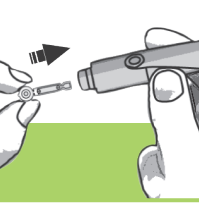

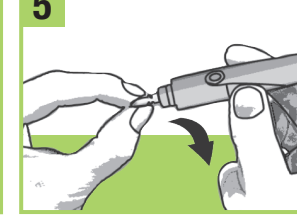

Stecken Sie die Lanzette in die Stechhilfe, bis die Lanzette mit einem Klick einrastet.

Drehen Sie die Schutzkappe der Lanzette ab

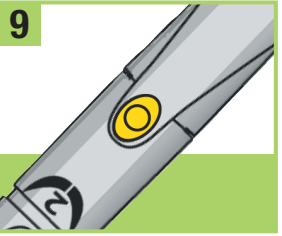

unmittelbar vor der Blutentnahme.

Verwenden Sie die Stechhilfe erst

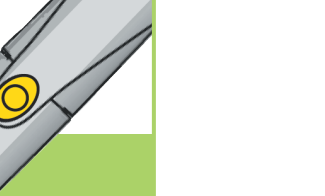

Waschen Sie Ihre Hände mit Überprüfen Sie das warmem Wasser und Seife und trocknen Sie Ihre Hände gründlich Teststreifendose. Verwenden

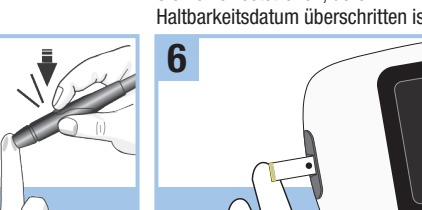

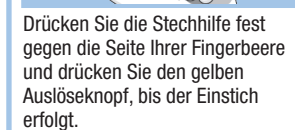

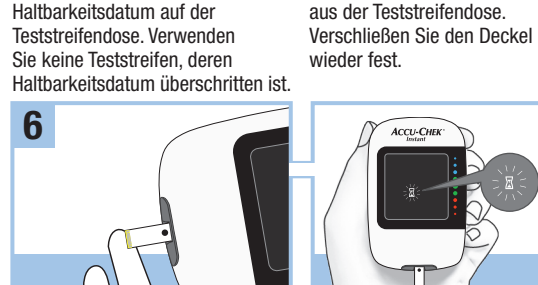

 $\longrightarrow$ 

Entnehmen Sie einen Teststreifer

Berühren Sie mit dem gelben Rand des Teststreifens den Blutstropfen. Nehmen Sie Ihren Finger vom Teststreifen weg, sobald das blinkende Sanduhrsymbol auf dem Display erscheint. Tragen Sie das Blut nicht auf die Oberseite des Teststreifens auf

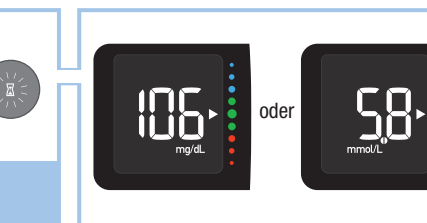

Der Messwert erscheint nach weniger als 4 Sekunden auf dem Displav

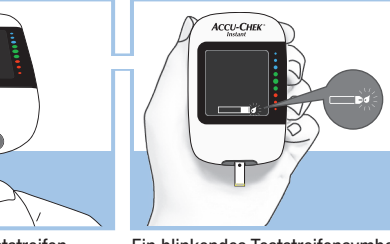

Schieben Sie den Teststreifen mit den metallischen Kontakten voran in das Messgerät ein. Das Messgerät schaltet sich ein.

Fin blinkendes Teststreifensymbo erscheint auf dem Display.

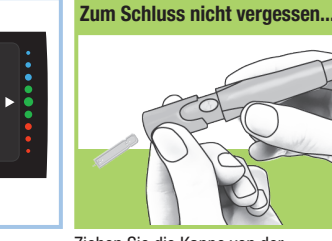

Ziehen Sie die Kappe von der Stechhilfe ab. Halten Sie die Stechhi so, dass das untere Ende der Stecht mit der Lanzette von Ihnen wegzeigt. Schieben Sie den Auswerfer nach vor um die Lanzette auszuwerfen.

## Fehlermeldunger

### HINWFIG

Für alle Fehlermeldungen mit Fehlercodes (E-1 bis E 14) erscheinen abwechselnd der Fehlercode und Err auf dem Display.

F-7 In der Geräteelektronik ist ein Fehler aufgetreten. Entnehmen Sie die Batterien Wenn eine der folgenden Fehlermeldungen auf dem Display erscheint, lesen Sie drücken Sie auf die Taste des Messgeräts und halten Sie diese mindestens sofort den Abschnitt Fehlermeldungen im Kapitel Wartung des Messgeräts und 2 Sekunden lang gedrückt: setzen Sie die Batterien danach wieder ein. Führen Sie Fehlerbeseitigung in der Gebrauchsanweisung. eine Blutzuckermessung oder eine Funktionskontrolle durch. E-1 Der Teststreifen ist eventuell beschädigt, wurde nicht richtig eingeschoben ode E-8 Die Umgebungstemperatur liegt außerhalb des zulässigen Bereichs für das wurde bereits verwendet. Entnehmen Sie den Teststreifen und schieben Sie ihn System. Informationen zur Betriebsumgebung des Systems finden Sie in der erneut ein oder ersetzen Sie ihn, falls er beschädigt ist oder bereits verwendet Packungsbeilage der Teststreifen. Gehen Sie an einen Ort mit angemessener Betriebsumaebung und wiederholen Sie die Blutzuckermessung oder E-3 Es ist ein Fehler am Messgerät oder Teststreifen aufgetreten. Wiederholen Sie unktionskontrolle. Versuchen Sie nicht, das Messgerät künstlich zu erwärmen oder die Blutzuckermessung. Erscheint ein weiterer E-3-Fehlercode, führen Sie eine u kühlen

Funktionskontrolle mit Kontrolllösung und einem neuen Teststreifen durch. Liegt der Messwert der Funktionskontrolle innerhalb des zulässigen Bereichs. überprüfen Sie, ob Sie die Messung richtig durchgeführt haben und wiederholer Sie die Blutzuckermessung mit einem neuen Teststreifen.

 Liegt der Messwert der Funktionskontrolle außerhalb des zulässigen Bereichs lesen Sie den Abschnitt Wie interpretiert man Messwerte von Funktionskontrollen, die außerhalb des zulässigen Bereichs liegen? im Kapitel Funktionskontrollen in der Gebrauchsanweisund

Diese Fehlermeldung kann auf dem Display erscheinen, wenn die Teststreifendose E 11 Der Teststreifen ist eventuell beschädigt. Wiederholen Sie die nicht fest verschlossen wurde. Es könnte sein, dass die Teststreifen beschädigt Blutzuckermessung oder Funktionskontrolle mit einem neuen Teststreifen. worden sind, weil sie nicht richtig aufbewahrt oder falsch verwendet wurden E 12 Die Askorbatkonzentration in Ihrem Blut könnte erhöht sein. Wenden Sie sich In seltenen Fällen kann ein F-3-Fehlercode darauf hindeuten, dass Ihr an Ihren Arzt Blutzuckerwert sehr hoch ist und außerhalb des Messintervalls des Systems liegt E 13 Im Teststreifeneinschub könnte sich Flüssigkeit oder Fremdmaterial befinden Entspricht Ihr Befinden nicht einem sehr hohen Blutzuckerwert, wiederholen Sie Entnehmen Sie den Teststreifen und schieben Sie ihn erneut ein oder wiederholen die Blutzuckermessung. Lesen Sie den Abschnitt Ungewöhnliche Sie die Blutzuckermessung oder Funktionskontrolle mit einem neuen Teststreifen. Blutzuckermesswerte im Kapitel Blutzuckermessungen in der Tritt der Fehler weiterhin auf, wenden Sie sich an Roche. Gebrauchsanweisung, Erscheint der E-3-Fehlercode nach Ihrer Blutzuckermessung E 14 In der Geräteelektronik ist ein Fehler aufgetreten. Wenden Sie sich an Roche. erneut. wenden Sie sich umgehend an Ihren Arzt. **E-4** Die in den Teststreifen eingesogene Menge Blut oder Kontrolllösung war z gering oder wurde nach Beginn der Messung eingesogen. Entsorgen Sie den HINWEIS eststreifen und wiederholen Sie die Blutzuckermessung oder Funktionskontroll Erscheint die Fehlermeldung erneut, wenden Sie sich an Roche.

E-6 Blut oder Kontrolllösung wurde in den Teststreifen eingesogen, bevor das blinkende Tropfensymbol auf dem Display erschien. Entsorgen Sie den Teststreifen und wiederholen Sie die Blutzuckermessung oder Funktionskontrolle

E-9 Die Batterien sind fast leer. Wechseln Sie ietzt die Batterien. Erscheint die Fehlermeldung nach dem Wechseln der Batterien erneut, entnehmen Sie die Batterien, drücken Sie auf die Taste des Messgeräts und halten Sie diese mindestens 2 Sekunden lang gedrückt; setzen Sie die Batterien danach wieder ein E 10 Die interne Uhr des Messgeräts muss möglicherweise zurückgesetzt werden. Drücken Sie auf die Taste des Messgeräts. Wenn die Uhrzeit und das Datum eingestellt wurden, müssen Sie sie zurücksetzen. Lesen Sie den Abschnitt Uhrzeit und Datum im Kapitel Ihr neues System in der Gebrauchsanweisung

Unter www.accu-chek.com erfahren Sie, welche Diabetes Management Apps mit Ihrem Blutzuckermessgerät kompatibel sind.

LETZTE ÜBERARBEITUNG: 2018-03

Roche Diabetes Care GmbH Sandhofer Strasse 116 68305 Mannheim, Germany www.accu-chek.com

**C €** 0088

This file may not print or view at 100% Die lines and color breaks do not print.

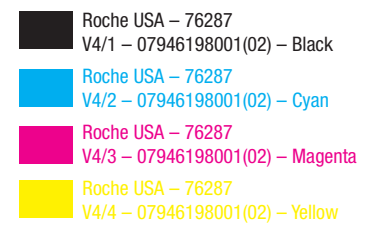

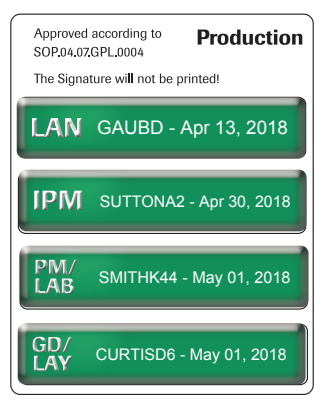

ACCU-CHEK. ACCU-CHEK INSTANT und SOFTCLIX sind Marken von Roche.

© 2018 Roche Diabetes Care 07946198001(02)-0418

## ACCU-CHEK® Instant

# Începeți aici

Ghid pentru începător

# 

Acest ghid pentru începători nu înlocuiește manualul utilizatorului glucometrului Accu-Chek Instant. Manualul utilizatorului contine instructiuni importante de manipulare si informatii aditionale.

AVERTISMENT Dispozitivul de întepare este destinat numai

**ACCU-CHEK**<sup>®</sup>

Roche

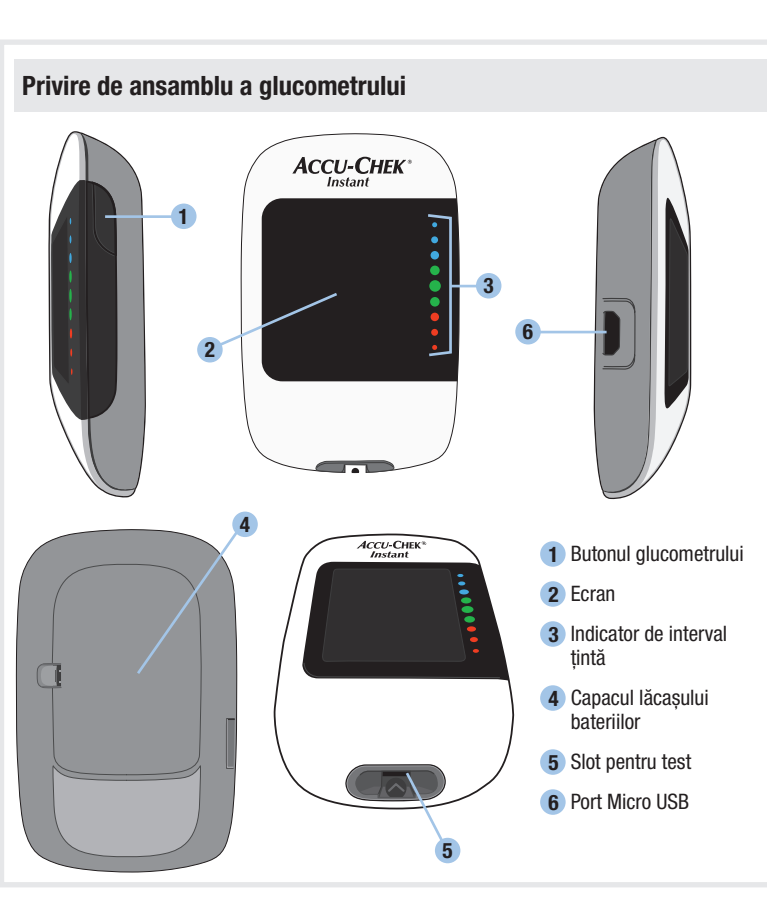

## Pregătirea dispozitivului de întepare

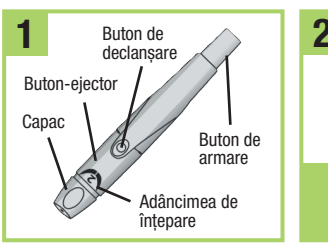

Familiarizati-vă cu dispozitivul de întepare Accu-Chek Softclix.

Luati o lantetă din buzunarul de transport.

Scoateti capacul trănând direc afară. Nu răsuciti capacul.

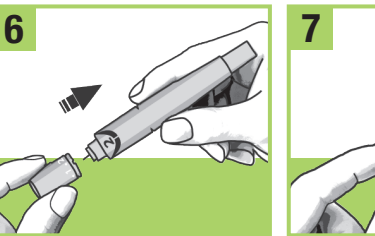

Amplasati la loc capacul pe dispozitivul de întepare. Crestătura de pe capac trebuie să fie pe aceeasi linie cu crestătura de pe dispozitivul de întepare.

Reglati adâncimea lantetei la un

nivel confortabil de penetrare Începeti la nivelul 2. Pentru pă mai groase ale pielii, folositi u nivel mai mare.

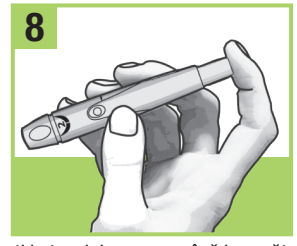

Apăsati butonul de armare până la capăt precum un pix. Nu apăsati pe butonul de declansare în timp ce apăsati butonul de armare. să efectuati înteparea unui deget. Butonul de declanşare devine galben când dispozitivul de întepare este pregătit.

\_\_\_\_\_

uzului personal.

## Efectuarea unei testări a glicemie

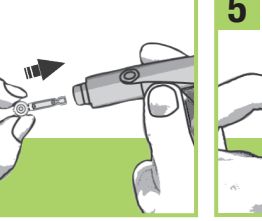

Răsuciti capacul protector al

lantetei pentru a-l scoate.

Introduceti lanteta în dispozitivul de întepare până când lanteta

face clic

Lăsati deoparte dispozitivul de întepare până când sunteti pregătit

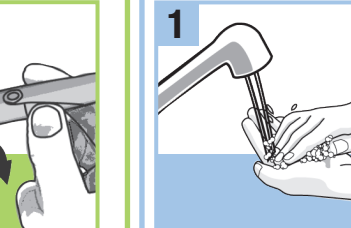

săpun și uscați-le complet.

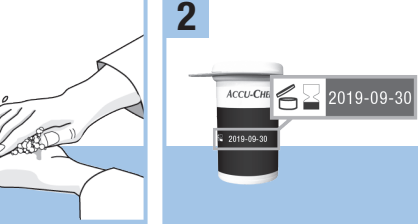

Spălati-vă pe mâini cu apă caldă și Verificati termenul de valabilitate de pe flaconul cu teste. Nu utilizati teste care au depășit termenul de valabilitate

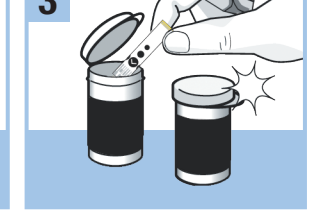

Scoateti un test din flaconul cu teste. Inchideti capacul complet.

ACCU-CHEV

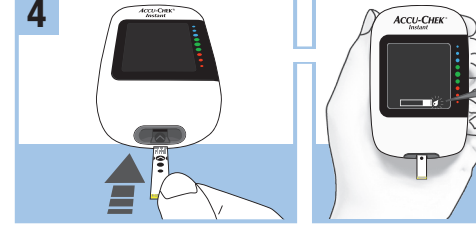

Introduceti capătul metalic al testului în alucometru. Glucometrul intermitent. porneste

Apare un simbol cu o picătură

Scoateti capacul dispozitivului

întepare. Îndreptati lanteta în al

direcție de unde vă aflați. Glisați

butonul-ejector pentru a elibera

lanțeta.

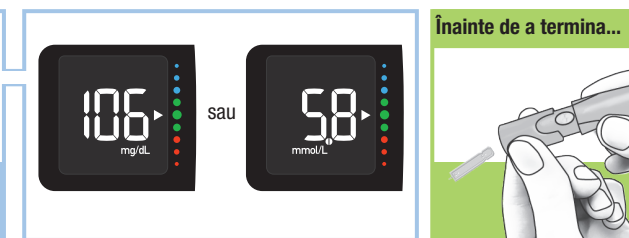

Rezultatul glicemiei va apărea pe ecran în mai putin de 4 secunde.

E-1 până la E 14).

INDICATIE

Mesaje de eroare

glucometrului din manualul utilizatorului. E-1 E posibil ca testul să fie defect, să fie introdus în mod incorect sau să fi fos folosit anterior. Detasati si introduceti din nou testul sau înlocuiti-l. dacă este deteriorat sau a fost folosit anterior. E-3 S-a produs o eroare a glucometrului sau a testului. Repetati testarea glicemiei Dacă codul de eroare E-3 apare a doua oară, efectuați o testare de control, folosind solutia de control si un test nou.

 Dacă rezultatul de control se încadrează în intervalul acceptabil, examinati procedura de testare corespunzătoare si repetati testarea glicemiei utilizând u test nou.

 Dacă rezultatul de control nu se încadrează în intervalul acceptabil, consultati sectiunea întelegerea rezultatelor de control care nu se încadrează în interval a capitolului Testarea de control din manualul utilizatorului. Această eroare poate să apară dacă capacul de pe flaconul cu teste nu a fost închi

În cazuri rare, un cod de eroare E-3 ar putea indica faptul că glicemia dumneavoastră este extrem de înaltă și se află peste intervalul de măsurare al sistemului. Dacă nu simtiti că olicemia dumneavoastră este extrem de înaltă repetati testarea glicemiei. Consultati sectiunea Rezultate neastentate al testărilor olicemiei a capitolului Testarea olicemiei din manualul utilizatorulu Dacă eroarea E-3 apare din nou pentru testarea glicemiei dumneavoastra contactati imediat personalul dumneavoastră medical de specialitate

E-4 Pe test nu a fost colectată o cantitate suficientă de sânge sau de solutie de control pentru a se obtine o măsurătoare corectă sau sângele ori solutia de control au fost aplicate după începerea testului. Aruncati la deseuri testele folosite si repetati testarea glicemiei sau testarea de control.

Apăsati dispozitivul de întepare ferm pe lateralul degetului dumneavoastră și apăsati p butonul galben de declansare pentru a înțepa degetul.

Atingeti marginea galbenă a testului cu picătura de sânge Îndepărtați degetul de test când simbolul clepsidrei apare intermitent. Nu puneti sânge pe partea de sus a testului.

Codul erorii și Err vor alterna pe ecran pentru toate mesaiele de eroare cu cod (de

Dacă vreunul dintre mesajele de eroare de mai jos apare pe ecran, consultati imediat sectiunea Mesaie de eroare a capitolului întretinerea si depanarea

etans. Este posibil ca testele să fi fost deteriorate din cauza depozitarii și manipulă

E-6 Sângele sau solutia de control au fost aplicate pe test înainte ca simbolul intermitent al picăturii să apară pe ecran. Aruncati la deseuri testele folosite si repetati testarea glicemiei sau testarea de control.

E-7 A avut loc o eroare electronică. Scoateti bateriile, apăsati și mentineți apăsat butonul glucometrului pentru cel putin 2 secunde si reintroduceti bateriile. Efectuati o testare a glicemiei sau o testare de control.

-8 Temperatura nu se încadrează în intervalul acceptabil al sistemului. Consultati prospectul testelor pentru a afla care sunt conditiile de utilizare a sistemului. Deplasati-vă într-o zonă cu conditii corespunzătoare si repetati testarea glicemiei sau testarea de control. Nu răciti și nu încălziti în mod artificial glucometrul. E-9 Bateriile sunt aproape consumate. Înlocuiti bateriile acum. Dacă apare acest

mesaj si după înlocuirea bateriilor, scoateti din nou bateriile, apăsati si mentineti apăsat butonul glucometrului pentru cel putin 2 secunde și apoi reintroduceți hateriile

E 10 Este posibil ca ceasul intern al glucometrului să necesite resetare. Apăsati pe butonul glucometrului. Dacă ora și data au fost definite, va trebui să le resetati. Consultati sectiunea Ora si data a capitolului Noul dumneavoastră sistem din manualul utilizatorului

E 11 Testul ar putea fi defect. Repetati testarea glicemiei sau testarea de control folosind un nou test.

E 12 Proba dumneavoastră de sânge poate contine un nivel înalt de ascorbat. Contactati personalul medical de specialitate.

E 13 Un fluid sau material străin ar putea fi pătruns în slotul pentru test. Scoateti si reintroduceti un test sau repetati testarea glicemiei sau testarea de control cu un nou test. Dacă eroarea persistă, contactati Roche. E 14 A avut loc o eroare electronică. Contactati Roche.

## INDICATIE

Contactati Roche dacă mesaiul de eroare persistă.

Pentru a găsi aplicații de gestionare a diabetului care sunt compatibile cu glucometrul dumneavoastră, vizitati www.accu-chek.com.

ULTIMA ACTUALIZARE: 2018-03

Roche Diabetes Care GmbH Sandhofer Strasse 116 68305 Mannheim, Germany www.accu-chek.com

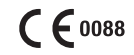

ACCU-CHEK. ACCU-CHEK INSTANT si SOFTCLIX sunt mărci ale companiei Roche.

© 2018 Roche Diabetes Care 07946198001(02)-0418

\_\_\_\_\_